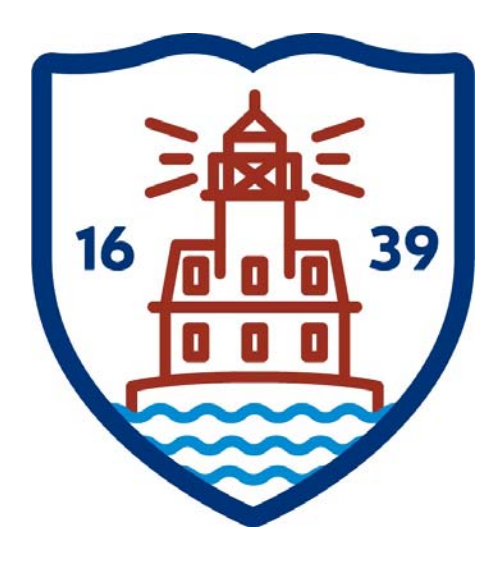

## FAIRFIELD PUBLIC SCHOOLS

## **Munis Self Service**

### Employee Self Service User Guide Version 10.5 https://fairfieldboe.munisselfservice.com/default.aspx

#### LOG IN:

Username: first initial, last name, last 4 of your social security ie: jsmith1234 Password: first time log on – the last 4 of your social security You will be prompted to change it – please make note of it

PLEASE DO NOT CHANGE THE HOME PHONE THAT SAYS PRIMARY. THERE SHOULD BE ONE LISTED BELOW IT – THAT ONE CAN BE CHANGED.

PLEASE DO NOT CHANGE YOUR WORK E-MAIL - ONLY ADD OR UPDATE THE ALTERNATE E-MAIL

#### PLEASE ADD EMERGENCY CONTACT INFORMATION.

HELP:

Technical Support e-mail <u>contactess@fairfieldschools.org</u> For questions regarding personal information e-mail <u>hress@fairfieldschools.org</u>

### TABLE OF CONTENTS

| Employee Self Service<br>Employee Self Service URL Information | 3<br>3 |
|----------------------------------------------------------------|--------|
| Employee Self Service Users                                    | 3<br>2 |
| Passwords                                                      | 3      |
| ESS Home Page                                                  | 6      |
| Resources                                                      | 6      |
| Announcements                                                  | 6      |
| Personal Information                                           | 7      |
| Time Off                                                       | 8      |
| Paychecks                                                      | 9      |
| ESS Menu Options                                               | L1     |
| Pay/Tay Information                                            | 12     |
| VTD Information                                                | 13     |
| W 2                                                            | 12     |
| W-21                                                           | 13     |
| Change Your W-41                                               | 4      |
| 1095-C                                                         | 15     |
| Changing your W-2/1095-C Delivery Option1                      | 16     |
| Personal Information1                                          | 17     |
| Time Off1                                                      | 9      |
| Employee History2                                              | 21     |
| Fairfield Public Schools Electronic W-2/109-c Consent Form2    | 2      |
| Logging Off                                                    | 23     |

# **Employee Self Service**

Employee Self Service (ESS) is the Munis Self Service application created specifically for current employees. ESS accesses information from, and stores information in, the Munis HR/Payroll programs. When you update information in ESS, the updates also occur in the applicable Munis programs.

For employees, ESS provides access to personal information, pay and tax information, time off and certification information.

Employees must have a valid ESS login to access the ESS application

### **Employee Self Service URL Information.**

Use the following url to access the Employee Self Service application

https://fairfieldboe.munisselfservice.com/default.aspx you can use ctrl + click(or enter) to follow

this link or copy and paste in Internet Explorer. Save to your favorites.

Click Log In in the upper right hand corner.

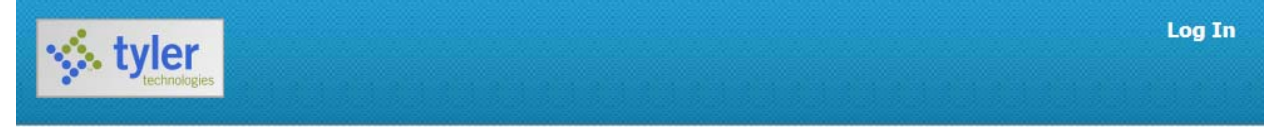

### **Employee Self Service Users**

The Employee Self Service application requires users to have a unique username and password. Your username is:

Your first initial + your last name + the last four digits of your social security number. Example: Joseph Smith = Jsmith1234

### Passwords

Passwords must be at least 6 characters long. They must include at least 1 uppercase letter and at least 1 number. For security purposes, passwords will need to be changed once a year.

Your password for the first time you log in is: The last four digits of your social security number Example=1234

| tyler<br>technologies |                                                                |         | Home                                                                            |    |                              |
|-----------------------|----------------------------------------------------------------|---------|---------------------------------------------------------------------------------|----|------------------------------|
| Login                 | Before proceeding you must change your pas                     | ssword. | Home<br>Cilizen Self Service                                                    |    |                              |
|                       | Current password [ New password Password strength Unacceptable |         |                                                                                 |    | Hom                          |
|                       | Confirm new password New password hint                         | Login   |                                                                                 |    | Home<br>Citizen Self Service |
|                       | Change Car                                                     |         | Before proceeding you must change your passwor<br>Current password New password | d. | Employment Opportunities     |
|                       |                                                                |         | Password strength Acceptable Confirm new password New password bint             |    | Vendor and an and the        |
|                       |                                                                |         | Change Cancel                                                                   | ]  |                              |

On the change password page, you must also enter a password hint. If you forget your password, click the **Forgot Your Password?** option on the login page. This causes the application to send you an email message that contains your password hint.

| tyle  | gies                                                                                                    | Home                                                                                    |                                                                                 |
|-------|----------------------------------------------------------------------------------------------------|-----------------------------------------------------------------------------------------|---------------------------------------------------------------------------------|
| Login |                                                                                                    | Home<br>Citizen Self Service                                                            |                                                                                 |
|       | User name Password                                                                                                    |                                                                                         | Home                                                                            |
|       | Forgot your password? Login Enter your user name "Retrieve Hint". An er will be sent to you. User name Back to login screen                                                                                                    | e in the textbox below and click<br>mail containing your password hint<br>Retrieve hint | Home<br>Citizen Self Service<br>Employment Opportunities<br>Vendor Self Service |
|       | Image: Second system       Image: Second system       Image: Second system       Image: Second system         Image: Second system       Image: Second system       Image: Second system       Image: Second system       Image: Second system         Image: Second system       Image: Second system       < | ge (Plain Text)                                                                         | A Find<br>Related ~<br>Zoom                                                     |
|       | Delete         Respond         Quick Steps         Tal           From:         NoReply@MUNIS.com         To:         Bishop-Elfring, Maureen         Cc:         Subject:         Request Password Hint         Subject:         Request Password Hint                                                                                                    | Move Tags                                                                               | Editing Zoom<br>Sent: Tue 11/26/2013 9:23 AM                                    |
|       | As requested, here is your MUNIS Self Service password hint.<br>Password Hint: cereal                                                                                                    |                                                                                         | 129 (4)                                                                         |
|       | If this e-mail message was sent to you in error, or you are still having problems logging on to the site,<br>1) contact the site administrator, or<br>2) use the following link: <u>http://devmss.tylertech.com/v104/melfring/PasswordRegenerate.aspx?id=</u>                                                                                                    | you can:<br>- <u>BLrv68Q/s/vZyRlhiif2vQ==&amp;</u> to gener                             | ate a new password.                                                             |

If the password hint does not help you to remember your password, click the link in the email message to generate a new password. In this case, the Password Regeneration page displays and when you select Initiate Password Regeneration, the application sends you an email with a temporary password that you can use to log in.

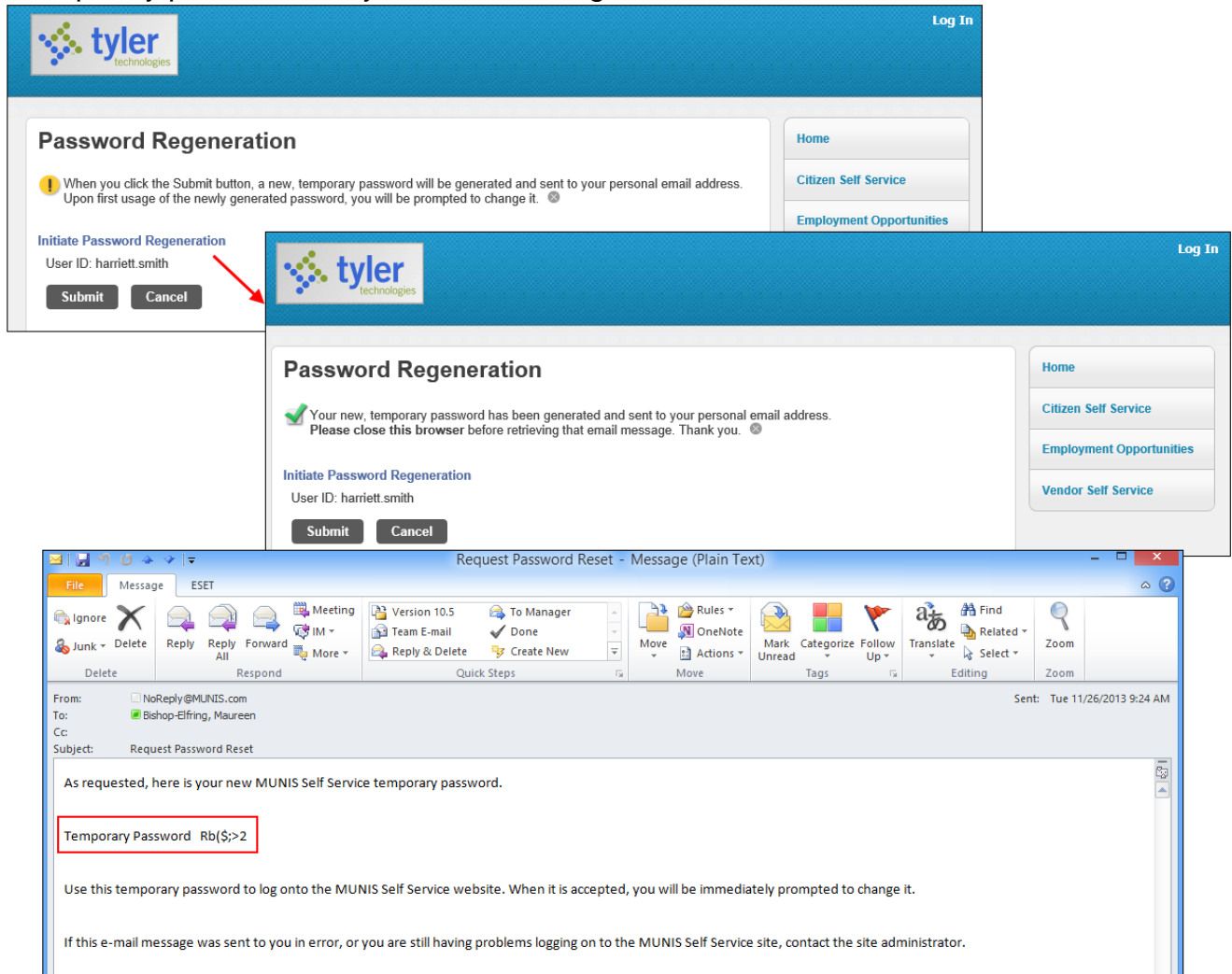

The user is forced to reset the password immediately upon login.

Once you are logged in, you will see the Welcome screen below. Click on the Employee Self Service button to get to your ESS Home Page.

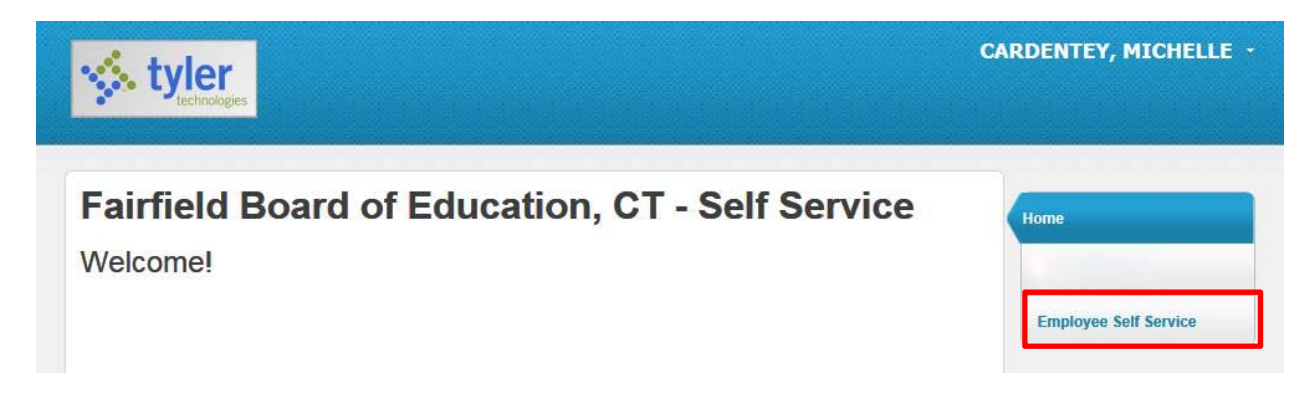

# **ESS Home Page**

The Home Page of the ESS application displays personal information, organizational announcements, time-off, and pay details. If you are a supervisor, the Employee Time Off section displays the time-off details for the employees who report to you.

### Resources

The Resources option in the upper-right corner of the screen displays the link to the Fairfield Public Schools website and will bring you directly to the Faculty & Staff area where all employee resources are available.

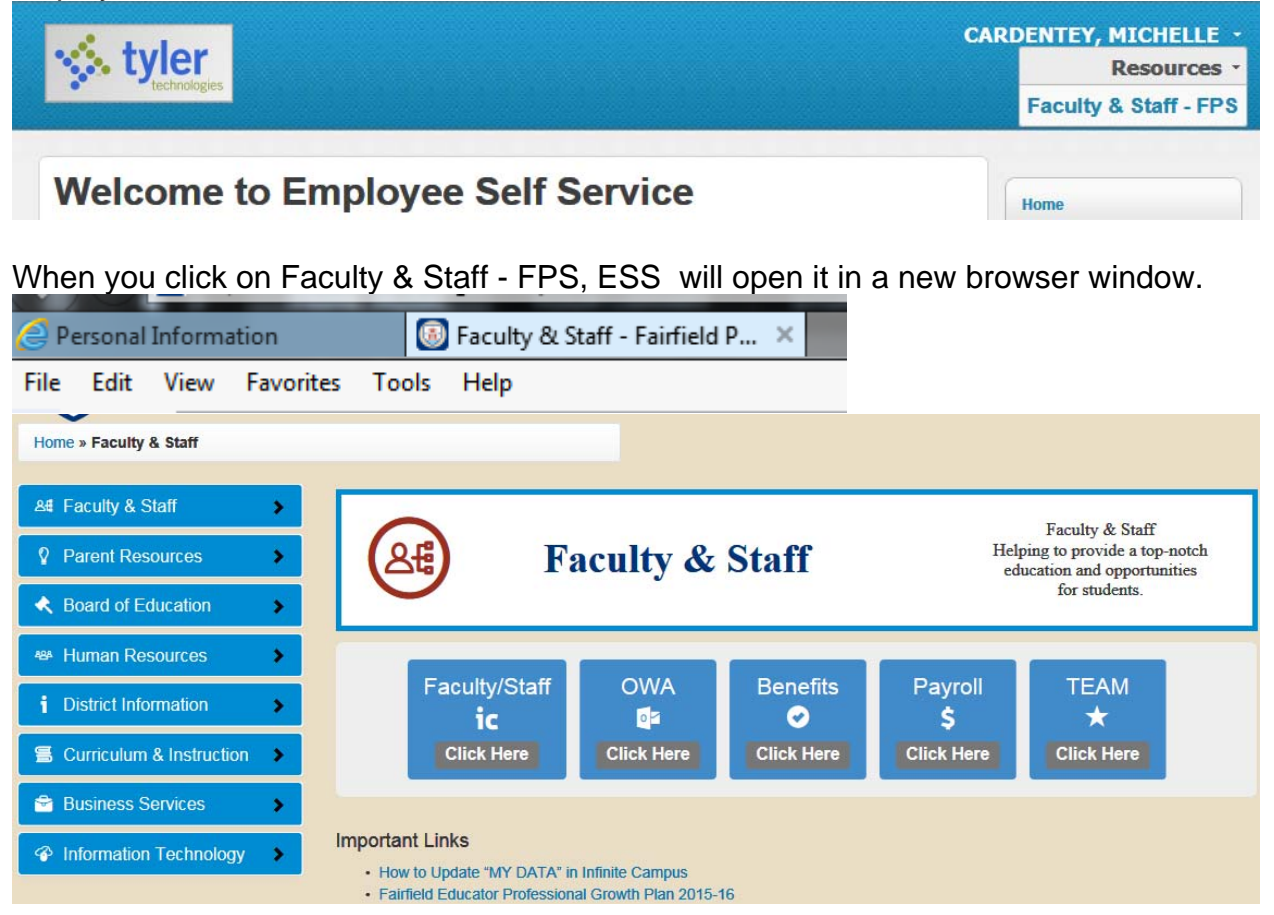

### Announcements

The Announcements section displays announcements that have been entered in Employee Self Service Administration.

Announcements

EFFECTIVE APRIL 8, 2016 YOU WILL NO LONGER BE RECEIVING DIRECT DEPOSIT PAY STUBS (ADVICES). ALL PAY INFORMATION CAN BE ACCESSED THROUGH MUNIS EMPLOYEE SELF SERVICE.

### **Personal Information**

The Personal Information section displays your information as stored in your employee record.

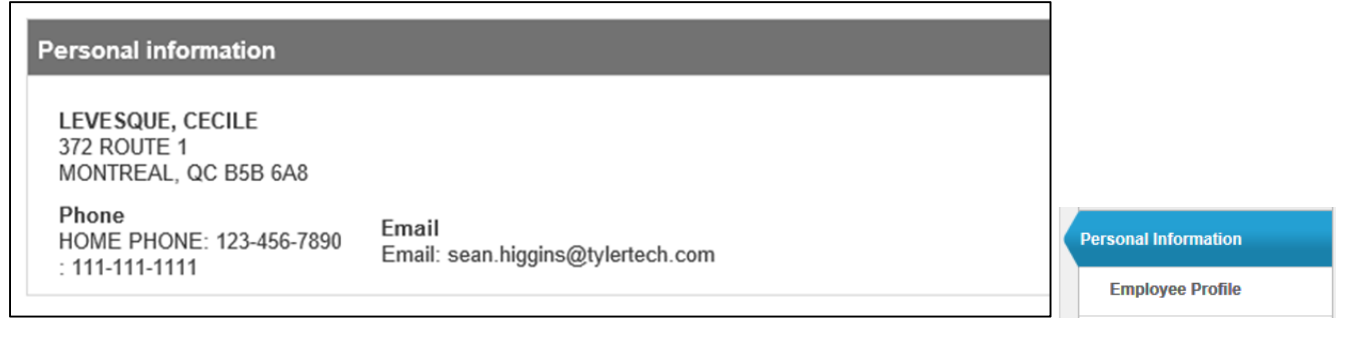

Click **Employee Profile** to view a more detailed personal profile on the Employee Profile page. The employee profile page displays general and demographic information, such as hire date and date of birth, as well as race and ethnicity information. This page also contains an option for contacting the human resources contact.

| tylor.                                    |                                                                                     | PARKER, KATHLEEN A                |
|-------------------------------------------|-------------------------------------------------------------------------------------|-----------------------------------|
|                                           |                                                                                     | KCMITCES                          |
|                                           |                                                                                     |                                   |
| Employee Profile                          | Return to Personal Information                                                      | Home                              |
| mployee: PARKER, KATHLEEN A 🗸             |                                                                                     | Employee Self Service             |
| General information                       |                                                                                     |                                   |
| Name                                      | PARKER, KATHLEEN A                                                                  | Benefits                          |
| Employee ID                               | 9876                                                                                | Certifications                    |
| Preferred name                            |                                                                                     | Expense Reports                   |
|                                           | - COLONIA - COLONIA                                                                 |                                   |
|                                           |                                                                                     | many many                         |
| Demographic information                   |                                                                                     | Time Off                          |
| Date of birth                             | 3/13/1962                                                                           | Time Entry                        |
| Gender                                    | FEMALE V                                                                            | Training Opportunities            |
| EEO ethnicity                             | BLACK                                                                               |                                   |
| Marital status                            | HEAD OF HOUSEHOLD                                                                   |                                   |
| Privacy setting                           | $\checkmark$                                                                        |                                   |
| DOE ethnicity                             | <ul> <li>○ Yes, Hispanic or Latino</li> <li>● No, not Hispanic or Latino</li> </ul> |                                   |
| DOE Race                                  |                                                                                     |                                   |
| American Indian or Alaska Native          |                                                                                     |                                   |
| Asian                                     |                                                                                     |                                   |
| Black or African American                 |                                                                                     |                                   |
| Native Hawaiian or other Pacific Islander |                                                                                     |                                   |
| White                                     |                                                                                     |                                   |
|                                           | Update Cancel                                                                       |                                   |
| Mail corrections/comments to Human I      | Resources                                                                           |                                   |
|                                           |                                                                                     | les Taskaslasies, les Mels        |
|                                           | 2014 Ty                                                                             | ier recimologies, mc. neip/reedba |

You cannot update the General Information from your Employee Profile page. To do so, click **Human Resources** at the bottom of the page to send a change notice to your Human Resources department.

For more information about the Personal Information area and what can be changed please see the <u>Personal Information</u> section of this document (pg 17).

### Time Off

The Time Off pane displays your vacation, sick, and personal time off. Click "Show time off taken" to refresh the pane to display time off taken for the current calendar year. This can be up to 2 weeks behind due to time entry processing. WE ARE CURRENTLY NOT REQUESTING TIME OFF THROUGH THE EMPLOYEE SELF SERVICE PROGRAM. (You may see time charges for June 30 and July 1 that you did not take. These are system generated time entered during fiscal year end rollover)

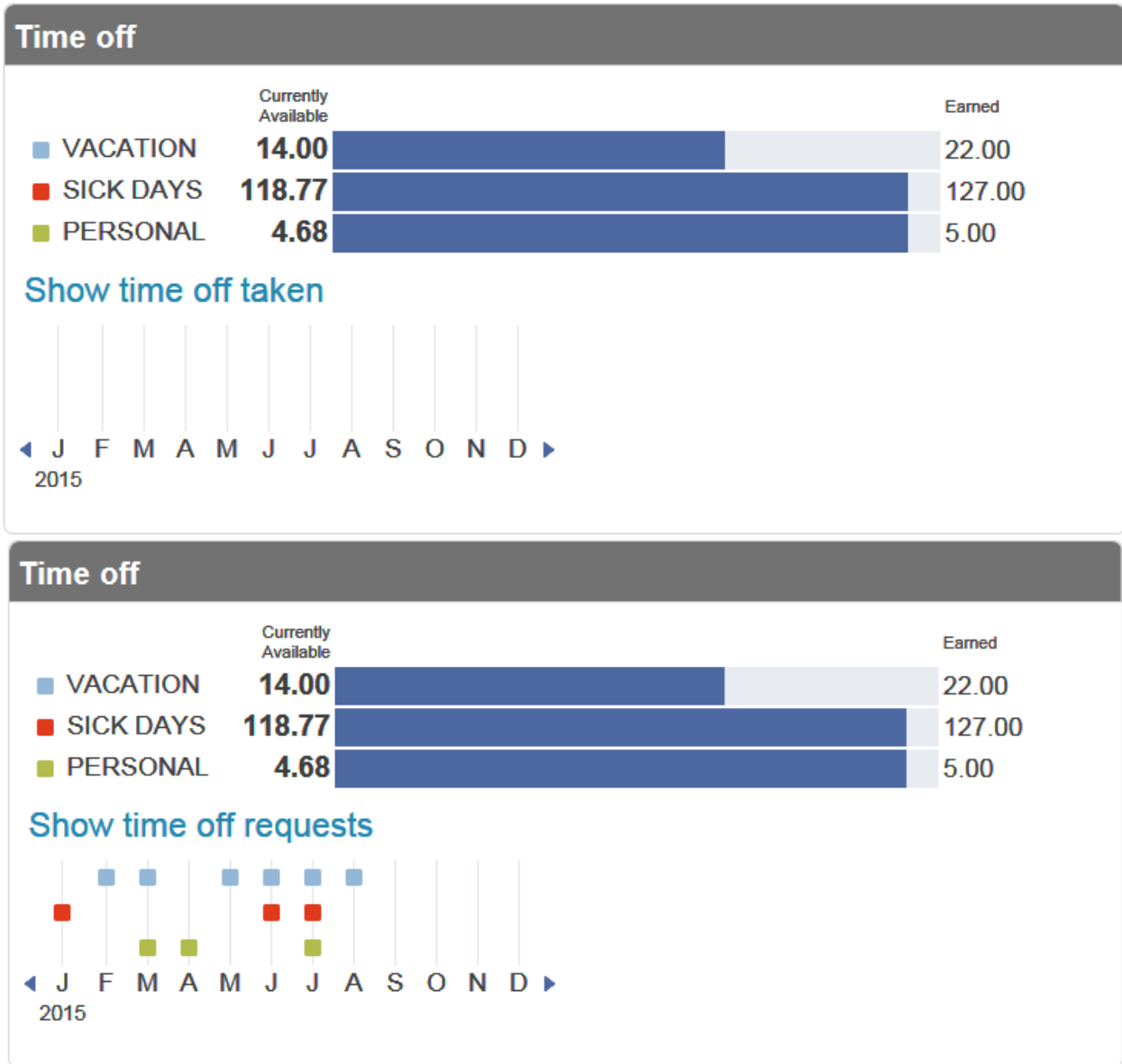

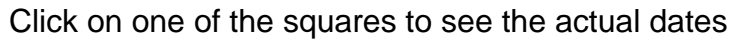

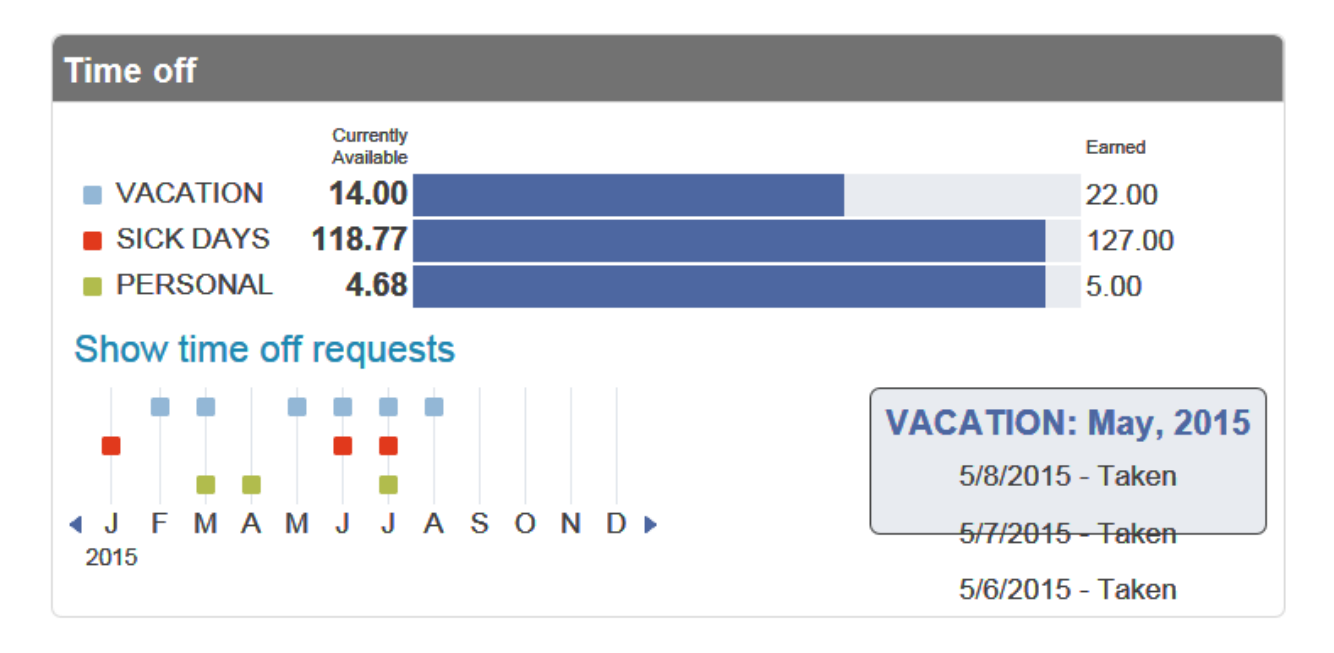

To see the detail in a calendar year view go to the <u>Time Off</u> section of this document (pg 19).

### **Paychecks**

The Paychecks section displays information for the most recent pay periods in which you received pay. In the tools section, options are available for viewing your W-2 and W-4 data. For more on these functions, refer to the <u>Pay/Tax Information</u> section of this document (pg 12).

For security purposes, year-to-date and last-paycheck earnings do not display initially. Click **Show Paycheck Amounts** to show the dollar amount; click **Hide Paycheck Amounts** to hide the amount.

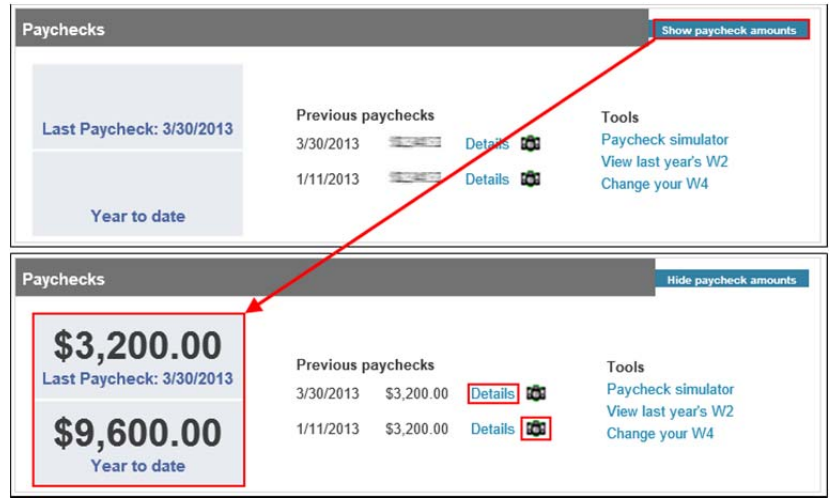

Click the Camera button to view a check image.

Click the **Details** option for any check to display the Check Detail screen.

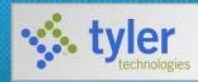

#### Check Detail

#### LEVESQUE, CECILE

| 0 |   | ~ | - | 2 | ; | ~ |    |  |
|---|---|---|---|---|---|---|----|--|
| v | v | e | 1 | v | 1 | e | vv |  |

| Check Date   | 1/11/2013              |  |
|--------------|------------------------|--|
| Pay Period   | 12/31/2012 - 1/11/2013 |  |
| Check Number | 533                    |  |
| Check Status | Cleared                |  |
| Gross Pay    | \$3,200.00             |  |
| Net Pay      | \$2,819.45             |  |

#### Pay Breakdown

| Рау Туре  | Hours  | Rate    | Amount     |
|-----------|--------|---------|------------|
| HOURLY TM | 160.00 | \$20.00 | \$3,200.00 |
| Total     |        |         | \$3,200.00 |

#### Deductions

| Deduction Type | Amount                  |
|----------------|-------------------------|
| FICA           | \$198.40                |
| MEDICARE       | \$46.40                 |
| STATE TAX      | \$ <mark>1</mark> 35.75 |
| DIRECT DEP     | \$2,819.45              |
| Total          | \$380.55                |
|                |                         |

#### Return to pay/tax information

| Home     |                  |
|----------|------------------|
| Employ   | yee Self Service |
| Certific | cations          |
| ay/Tax I | Information      |
| YTD      | Information      |
| W-2      |                  |
| 1095-    | в                |
| 1095-    | -C               |
| W-4      |                  |
| Person   | al Information   |
|          |                  |

# **ESS Menu Options**

The ESS menu includes the following options: Certifications, Pay/Tax Information, Personal Information, and Time Off. This list will be evolving as we move forward with ESS. You can expect to receive email notification as well as documentation about any added features to ESS.

| 1  | Home                 |  |
|----|----------------------|--|
| En | nployee Self Service |  |
| 3  | Certifications       |  |
|    | Pay/Tax Information  |  |
| 1  | Personal Information |  |
| -  | Time Off             |  |

### Certifications

Certifications displays a list of your education or training certifications. This list includes the certification type, area, level, number, and effective and expiration dates. If you are a supervisor, select a name from the the Employee list to view that employee's certifications.

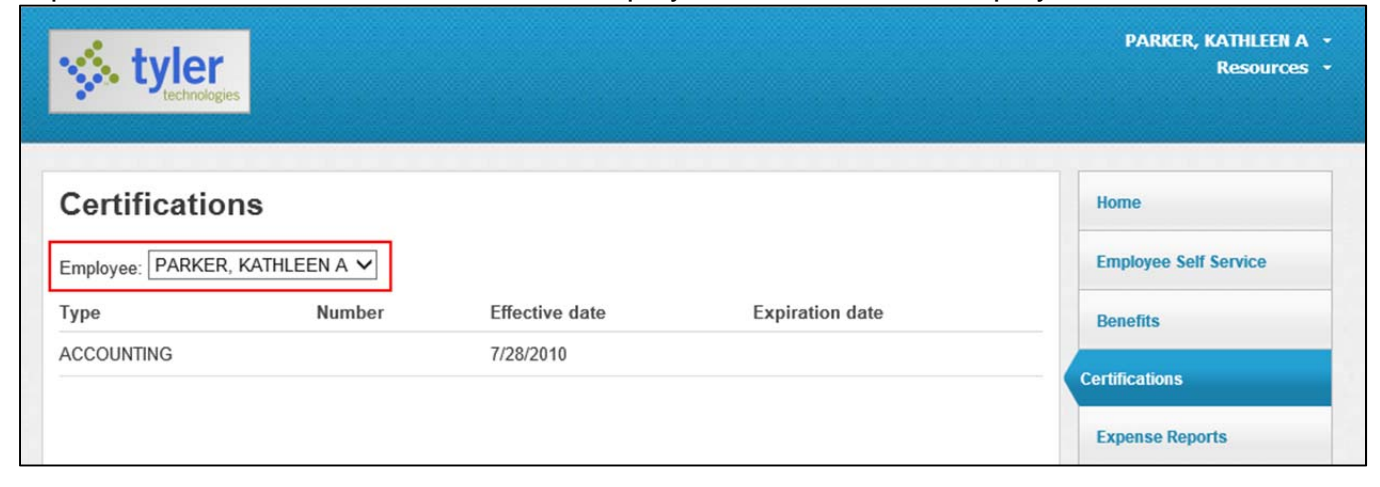

### **Pay/Tax Information**

Pay/Tax Information provides current payroll and payroll history details.

| style         | er                          |         |            |                    |   | PARKER, KATHLEEN A +<br>Resources + |
|---------------|-----------------------------|---------|------------|--------------------|---|-------------------------------------|
| Pay/Tax I     |                             |         |            |                    |   | Home Employee Self Service          |
| Showing pay c | hecks for the last 6 months |         |            |                    | _ | Benefits                            |
| Check Date    | Pay Period                  | Status  | Gross Pay  | Net Pay            |   |                                     |
| 3/30/2013     | 3/26/2013 - 3/29/2013       | Cleared | \$3,200.00 | \$2,801.45 Details |   | Certifications                      |

When you click **Details**, the program displays the Check Detail screen, which contains the pay advice information for the check. You cannot modify pay or tax information; it is display only.

| Check Detail     |                     |         | Return to pay/tax informat | tion                  |
|------------------|---------------------|---------|----------------------------|-----------------------|
| LEVESQUE, CECILE |                     |         |                            |                       |
| Check Date       | 1/11/2013           |         |                            |                       |
| Pay Period       | 12/31/2012 - 1/11/2 | 013     |                            |                       |
| Check Number     | 533                 |         |                            | Home                  |
| Check Status     | Cleared             |         |                            | Employee Self Service |
| Gross Pay        | \$3,200.00          |         |                            | Linpioj ou our rea    |
| Net Pay          | \$2,819.45          |         |                            | Certifications        |
| Pay Breakdown    |                     |         |                            | Pay/Tax Information   |
| Рау Туре         | Hours               | Rate    | Amount                     | T dy/Tax Information  |
| HOURLY TM        | 160.00              | \$20.00 | \$3,200.00                 | YTD Information       |
| Fotal            |                     |         | \$3,200.00                 | W-2                   |
| Deductions       |                     |         |                            | 1095-B                |
| Deduction Type   |                     |         | Amount                     | 1095 C                |
| FICA             |                     |         | \$198. <mark>4</mark> 0    | 1033-6                |
| MEDICARE         |                     |         | \$46.40                    | W-4                   |
| STATE TAX        |                     |         | \$135.75                   | Personal Information  |
| DIRECT DEP       |                     |         | \$2,819.45                 |                       |
| Total            |                     |         | \$380.55                   | Time Off              |

#### **YTD Information**

The Year-to-Date Information page contains a cumulative view of payroll figures for a specific calendar year.

|                                | PARKER, KATHLEEN A<br>Resources |                     |
|--------------------------------|---------------------------------|---------------------|
| Year-to-Date Informat          | ion                             | Home                |
| Employee: PARKER, KATHLEEN A 🗸 | Employee Self Service           |                     |
| Overview                       |                                 | Benefits            |
| Gross YTD Earnings             | \$9,600.00                      |                     |
| Earnings                       |                                 | Certifications      |
| HOURLY TM                      | \$9,600.00                      | Expense Reports     |
| Deductions                     |                                 | Pay/Tax Information |
| FICA                           | \$595.20                        |                     |
| MEDICARE                       | \$139.20                        | YID Information     |
| DELTA DENT                     | \$18.00                         | W-2                 |

#### **W-2**

The W-2 pages display information regarding federal and state taxes and withholdings. To view details for a different calendar year, select the year from the Year list.

| W-2 Information                    |             |            |                                             |
|------------------------------------|-------------|------------|---------------------------------------------|
| Employee: LEVESQUE, CECILE 🗸 Year: | 2012 - 1 🗸  |            |                                             |
| CECILE LEVESQUE                    |             |            |                                             |
| YEAR: 2012                         |             |            |                                             |
| PORTLAND, ME 04103                 |             |            |                                             |
| RETIREMENT                         |             |            | Home                                        |
| 3RD PARTY SICK                     |             |            |                                             |
| STATUTORY EMPLOYEE                 |             |            | Employee Self Service                       |
| Wages and Tax                      |             |            | Certifications                              |
|                                    | GROSS       | TAX        |                                             |
| FIT                                | \$14,400.00 | \$1,197.96 | Pay/Tax Information                         |
| FICA                               | \$14,400.00 | \$892.80   | We all the local design of the local better |
| MEDICARE                           | \$14,400.00 | \$208.80   | YTD Information                             |
| SIT - ME                           | \$14,400.00 | \$476.04   | W-2                                         |
| DED CADE                           |             | 00.02      |                                             |
|                                    |             | \$0.00     | 1095-B                                      |
| ALLOCATED TIPS                     |             | \$0.00     | 1095_C                                      |
| NONQUAL                            |             | \$0.00     | 1000 0                                      |
| Box 12                             |             |            | W-4                                         |
| D 401K DEFER                       |             | \$0.60     | Personal Information                        |
| Box 14                             |             |            |                                             |
|                                    |             |            |                                             |

### **W-4**

The W-4 page displays information related to your W-4.

| Nestur te                             |
|---------------------------------------|
| Home                                  |
| Edit W-4 Values Employee Self Service |
|                                       |
| Cartifications                        |
| Ceruncations                          |
|                                       |
| Pay/Tax Information                   |
| YTD Information                       |
|                                       |
|                                       |

### Change Your W-4

|                                                                                                    | Resources *           |
|----------------------------------------------------------------------------------------------------|-----------------------|
| To update your W-4 Information go to Resources tab under your name, click                           | Faculty & Staff - FPS |
| Payroll \$                                                                                          |                       |
| this will bring you to the Fairfield Public Schools website. Click click to prin send into payroll. | t out a W-4 and       |

### 1095-C

The Fairfield Public School System has a self-insured insurance program for the district. Therefore, you will receive a 1095-C. The 1095-B is for fully insured insurance programs so this area is blank.

The 1095-C page will display the insurance coverage information for you and your covered dependents.

| 109     | 95-C      | ;             |          |           |         |              |                                |          |          |         |        |           |
|---------|-----------|---------------|----------|-----------|---------|--------------|--------------------------------|----------|----------|---------|--------|-----------|
| Year:   | 2015 🗸    | ·             |          |           |         |              |                                |          |          |         | View 1 | 095-C ima |
| Void    |           | Correct       | ed 🗌     |           |         |              |                                |          |          |         |        |           |
| Empl    | oyee      |               |          |           |         |              |                                |          |          |         |        |           |
| 109     | 5-C       |               |          |           |         |              | 16. An                         | plicable | Sectio   | n 4980F | Safe H | arbor     |
| Year:   | 2015 🗸    |               |          |           |         |              | All 12                         | months   |          |         |        |           |
| Void    | Cor       | rected        |          |           |         |              | Jan                            | Feb      | Mar      | Apr     | May    | Jun       |
| Emplo   | yee       |               |          |           |         |              | 2C                             | 2C       | 2C       | 2C      | 2C     | 2C        |
| 1. Nan  | ne of em  | ployee        |          |           |         |              |                                |          |          |         |        |           |
| 2. Soc  | ial secu  | rity nun      | nber     |           |         |              | Part I                         | / - Cove | red Indi | viduals |        |           |
| 3. Stre | et addre  | ess           |          |           |         |              | (a) Name of covered individual |          |          |         |        |           |
| 4. City | or towr   | ı             |          |           |         |              | (b) SS                         | Ν        |          |         |        |           |
| 5. Stat | e or pro  | vince         |          |           |         |              | (c) DOB                        |          |          |         |        |           |
| 6. Cou  | ntry and  | d ZIP or      | foreign  | postal    | code    |              | (d) Co                         | vered a  | ll 12 mo | nths    |        |           |
|         |           |               |          |           |         |              | (e) Mo                         | nths of  | covera   | je      |        |           |
| Part II | - Emplo   | yee Off       | er and ( | Coverag   | е       |              | Jan                            | Feb      | Mar      | Apr     | Мау    | Jun       |
| Plan S  | tart Moi  | <b>nth</b> 00 |          |           |         |              |                                |          |          |         |        |           |
| 14. 01  | rer of Co | overage       |          |           |         |              |                                |          |          |         |        |           |
| All 12  | Tab       | Maa           | 0        | Mary      | l       | le d         | (a) Na                         | me of c  | overed i | ndividu | al     |           |
| Jan     | Feb       | Mar           | Apr      | мау       | Jun     | JUI          | (b) SS                         | N        |          |         |        |           |
| 1E      | 1E        | 1E            | 1E       | 1E        | 1E      | 1E           | (c) DO                         | в        |          |         |        |           |
| 45 5-   |           | Ohana a       | £1       | 4.041     |         | Deservisions | (d) Co                         | vered a  | ll 12 mo | nths    |        |           |
| 10. Eff | monthe    | snare o       | or Lowes | si Cost I | wonthly | Fremium,     | (e) Mo                         | nths of  | coverag  | je      |        |           |
|         | Eeb       | Mar           | Apr      | May       | lue     | Int          | Jan                            | Feb      | Mar      | Apr     | Мау    | Jun       |
| Jan     | гер       | IVIAI         | Abr      | way       | Jun     | Jui          |                                |          |          |         |        |           |

#### Changing your W-2/1095-C Delivery Option Go to Personal Information

|                                                      | LEVESQUE, MAI<br>Resourc                 |                      |
|------------------------------------------------------|------------------------------------------|----------------------|
| Personal Information                                 |                                          | Home                 |
| Employee Preferred Name change<br>Preferred Name N/A | Employee Self Service                    |                      |
| Address / E-mail change                              |                                          |                      |
| Home Address                                         | 123 MERRY LANE,<br>CHERRYFIELD, NJ 34567 | Certifications       |
| E-mail                                               | melfring@tylertech.com                   |                      |
| Alternate E-mail                                     |                                          | Pay/Tax Information  |
| Options                                              |                                          | 6                    |
| W-2 Delivery Method Email                            |                                          | Personal Information |

Go to Tax Form Delivery Options and click change.

| Tax Form Delivery Options change |      |  |  |  |  |
|----------------------------------|------|--|--|--|--|
| W-2 Delivery Method              | Mail |  |  |  |  |
| 1095 Delivery Method             | Mail |  |  |  |  |

Make your change if and then click update.

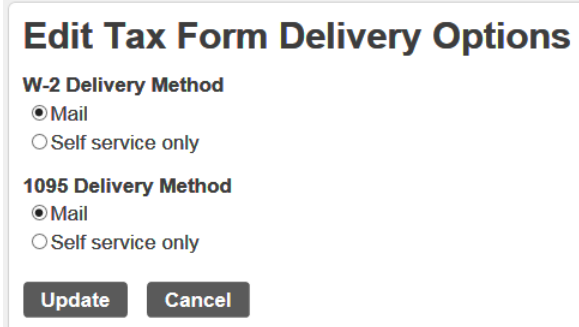

### **Personal Information**

The Personal Information page displays your contact information, as well as dependent information and emergency contacts.

Changes are allowed to your Home Address, Alternate Email, Home Phone (not primary), Cell Phone, Emergency Contacts and the delivery of your W-2 and 1095-C.

The information found under Personal Information and Employee Profile is located in the Munis Employee Master program. When you change any of the information on these pages, the corresponding Employee Master record is updated.

|                                         | information      |                                         |                       |               |                   |                       |
|-----------------------------------------|------------------|-----------------------------------------|-----------------------|---------------|-------------------|-----------------------|
|                                         |                  |                                         |                       |               |                   | Home                  |
| Employee Prefer                         | rred Name change |                                         |                       | ia            |                   | Employee Self Service |
| Preierred Name                          | N/A              |                                         |                       |               |                   |                       |
| Address / E-mail                        | l change         |                                         |                       |               |                   |                       |
| Home Address                            |                  | 123 MERRY<br>CHERRYFIE                  | LANE,<br>LD, NJ 34567 |               |                   | Certifications        |
| E-mail                                  |                  | melfring@tyle                           | ertech.com            |               |                   |                       |
| Alternate E-mail                        |                  |                                         |                       |               |                   | Pay/Tax Information   |
| W-2 Delivery Me                         | thod Email       |                                         |                       |               | Laurence an       | Personal Information  |
| Telephone                               | Description      | Number                                  |                       | Unlisted      | Add Telephone Nul | Employee Profile      |
| VOH                                     | Decemption       | ( A A A A A A A A A A A A A A A A A A A |                       | childred      | Chang             | e                     |
| PRIMARY                                 |                  |                                         |                       |               |                   |                       |
| PRIMARY<br>DFFICE                       |                  | 555-555-5555                            | œ                     | No            | Change   Delet    | e                     |
| PRIMARY<br>DFFICE<br>Dependents         |                  | 555-555-5555                            | œ                     | No            | Change   Delet    | e                     |
| PRIMARY<br>DFFICE<br>Dependents<br>Name | Relationship     | 555-555-5555<br>Date Of Birth           | Gender                | No<br>Student | Change   Delet    | e dent Time Off       |

#### PLEASE DO NOT CHANGE THE EMAIL LINE. MAKE CHANGES ONLY TO THE ALTERNATE EMAIL. IF YOU ARE A WORKFLOW APPROVER CHANGES TO THE E-MAIL THAT IS YOU WORK EMAIL WILL EFFECT MUNIS NOTIFICATIONS!!!

| E-Mail                         |                                 |
|--------------------------------|---------------------------------|
| E-Mail<br>Address              | mcardentey@fairfieldschools.org |
| Alternate<br>E-Mail<br>Address |                                 |
| Update                         | Cancel                          |

# PLEASE DO NOT CHANGE THE HOME PHONE THAT SAYS PRIMARY. THERE SHOULD BE ONE LISTED BELOW – THAT ONE CAN BE CHANGED.

| Telephone         |             | Add Teleph   | one Number |        |        |
|-------------------|-------------|--------------|------------|--------|--------|
| Туре              | Description | Number       | Unlisted   |        |        |
| PRIMARY           | HOME PHONE  |              | No         |        | Change |
| HOME PHONE        | HOME PHONE  | 203-123-4567 | No         | Change | Delete |
| CELL PHONE NUMBER | CELL PHONE  | 203-987-6543 | Yes        | Change | Delete |

## **Edit Telephone Number**

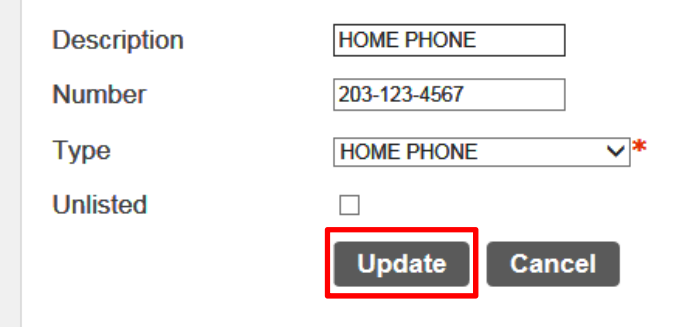

#### \*required field

### PLEASE ADD OR UPDATE EMERGENCY CONTACT INFORMATION.

| Emerger | ncy Contacts | Add Emergency Contact |            |                 |
|---------|--------------|-----------------------|------------|-----------------|
| Name    | Relationship | Phone                 | Comments   |                 |
| JOHN    | SPOUSE       | 203-789-1234          | WORK PHONE | Change   Delete |

## **Emergency Contact Information**

| Name*                     |   |
|---------------------------|---|
| Relationship              | ✓ |
| Primary Telephone Number* |   |
| Address                   |   |
| Address 2                 |   |
| City                      |   |
| State                     |   |
| Zip Code                  |   |
| Comments                  |   |
| Update Cancel             |   |

| *required fields | 5 |
|------------------|---|
|------------------|---|

Click Return to Personal Information to display the personal information page.

For employee profile information please see <u>Personal Information</u> above (pg 7).

### **Time Off**

| Time Off      |                    |        |       |                |                        |  |  |  |  |
|---------------|--------------------|--------|-------|----------------|------------------------|--|--|--|--|
|               | Maximum<br>Allowed | Earned | Taken | To Be<br>Taken | Currently<br>Available |  |  |  |  |
| VACATION (D)  | 20.00              | 22.00  | 8.00  | 0.00           | 14.00                  |  |  |  |  |
| SICK DAYS (D) | 120.00             | 127.00 | 8.23  | 0.00           | 118.77                 |  |  |  |  |
| PERSONAL (D)  | 5.00               | 5.00   | 0.32  | 0.00           | 4.68                   |  |  |  |  |

H=Hours; D=Days.

\*This is an estimate. Please note that your actual earnings may differ.

Time Off Approver:

Taken

Click on one of the numbers in the Taken column <sup>8.00</sup> to see a calendar view of your time taken.

## **Time Off Calendar**

Return to previous view

Year 2015 V Go

|    |    | Janu | iary | 201 | 5  |    |    | l  | ebr | uary | 201 | 5  |    |    |    | Mar | rch 2 | 2015 |    |
|----|----|------|------|-----|----|----|----|----|-----|------|-----|----|----|----|----|-----|-------|------|----|
| S  | М  | Т    | W    | т   | F  | S  | S  | М  | т   | w    | Т   | F  | S  | S  | М  | т   | w     | т    | F  |
|    |    |      |      | 1   | 2  | 3  |    |    |     |      |     |    |    |    |    |     |       |      |    |
| 4  | 5  | 6    | 7    | 8   | 9  | 10 | 1  | 2  | 3   | 4    | 5   | 6  | 7  | 1  | 2  | 3   | 4     | 5    | 6  |
| 11 | 12 | 13   | 14   | 15  | 16 | 17 | 8  | 9  | 10  | 11   | 12  | 13 | 14 | 8  | 9  | 10  | 11    | 12   | 13 |
| 18 | 19 | 20   | 21   | 22  | 23 | 24 | 15 | 16 | 17  | 18   | 19  | 20 | 21 | 15 | 16 | 17  | 18    | 19   | 20 |
| 25 | 26 | 27   | 28   | 29  | 30 | 31 | 22 | 23 | 24  | 25   | 26  | 27 | 28 | 22 | 23 | 24  | 25    | 26   | 27 |
|    |    |      |      |     |    |    |    |    |     |      |     |    |    | 29 | 30 | 31  |       |      |    |

|    |    | Ар | ril 2 | 015 |    |    |    | May 2015 |    |    |    |    |    |  |    | June 2015 |    |    |    |    |    |  |  |
|----|----|----|-------|-----|----|----|----|----------|----|----|----|----|----|--|----|-----------|----|----|----|----|----|--|--|
| S  | М  | Т  | W     | Т   | F  | S  | S  | М        | Т  | W  | Т  | F  | S  |  | S  | М         | Т  | W  | Т  | F  | S  |  |  |
|    |    |    | 1     | 2   | 3  | 4  |    |          |    |    |    | 1  | 2  |  |    | 1         | 2  | 3  | 4  | 5  | 6  |  |  |
| 5  | 6  | 7  | 8     | 9   | 10 | 11 | 3  | 4        | 5  | 6  | 7  | 8  | 9  |  | 7  | 8         | 9  | 10 | 11 | 12 | 13 |  |  |
| 12 | 13 | 14 | 15    | 16  | 17 | 18 | 10 | 11       | 12 | 13 | 14 | 15 | 16 |  | 14 | 15        | 16 | 17 | 18 | 19 | 20 |  |  |
| 19 | 20 | 21 | 22    | 23  | 24 | 25 | 17 | 18       | 19 | 20 | 21 | 22 | 23 |  | 21 | 22        | 23 | 24 | 25 | 26 | 27 |  |  |
| 26 | 27 | 28 | 29    | 30  |    |    | 24 | 25       | 26 | 27 | 28 | 29 | 30 |  | 28 | 29        | 30 |    |    |    |    |  |  |
|    |    |    |       |     |    |    | 31 |          |    |    |    |    |    |  |    |           |    |    |    |    |    |  |  |

On the Time Off Calendar page, click **Return to Previous View** to return to the Time Off summary page.

#### **Employee History**

If you supervise employees, the Employee History page displays the summary of time off taken by employees for the current year. Select a name from the Employee list to display information for that employee.

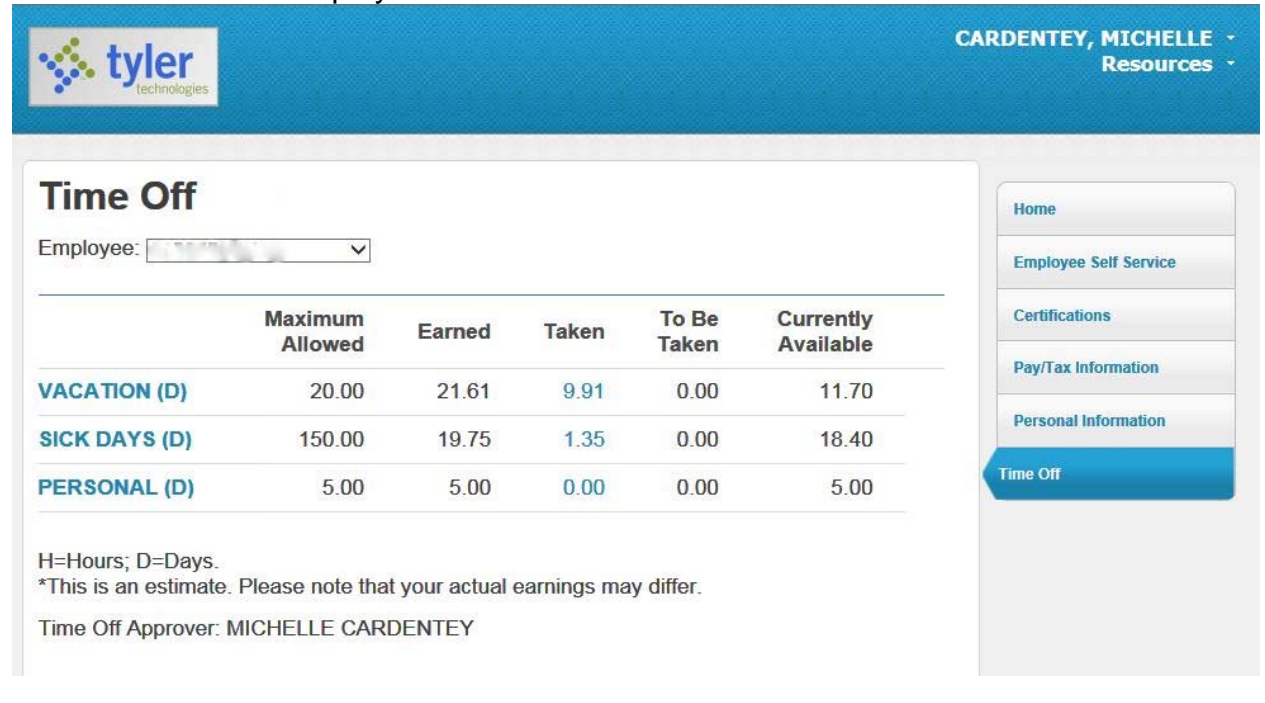

Taken

Click on one of the numbers in the Taken column <sup>8.00</sup> to see a calendar view of the employee's time taken.

# Fairfield Public Schools Electronic W-2/1095-c Consent Form

Internal Revenue Service (IRS) regulations require Fairfield Public Schools to obtain your consent before delivering your W-2 and/or 1095-c to you electronically. If you give consent, you will receive your W-2 and/or 1095-c through Employee Self Service (ESS).

Access to electronic W-2's/1095-c's is only available to active Fairfield Public Schools employees.

The hardware and software required to access your electronic W-2/1095-c's includes a computer with Internet connection, a web browser and an active Employee Self Service account.

Your electronic W-2/1095-c's will be available on ESS for at least five years after its posting date.

Your consent is effective for W-2's/1095-c's issued for the current calendar year and all future periods until (a) you withdraw your consent or (b) you are no longer employed by Fairfield Public Schools.

If you have consented to electronic delivery of your W-2/1095-c, you may change your mind and withdraw consent at any time by logging into ESS and changing your W-2 Delivery Method. You will be notified of deadlines prior to the processing of W-2's/1095-c's.

Withdrawal of consent will be effective on the date received by HR/Payroll and will only be effective for W-2's/1095-c's not yet issued.

If your employment at Fairfield Public Schools ends, you will no longer have access to electronic W-2's. If you consent to electronic-only delivery of your W-2/1095-c but leave Fairfield Public Schools before the electronic W-2/1095-c is available, you will receive a paper copy via U.S. mail. (see note below \*)

If you have consented to electronic delivery of your W-2/1095-c, you may still print a paper copy of the W-2/1095-c from ESS.

It is your responsibility to keep your contact information up to date. Address changes can be done on ESS. You will be notified of deadlines prior to the processing of W-2's/1095-c's.

Choosing to receive your W-2 and/or 1095-c via ESS confirms your consent to receive said documents electronically.

\*Note: Your access to the ESS system will end 30 days after your termination of employment with FPS. Prior to that date please print any documentation you may need from the system. We recommend that you print your W-2's, 1095-c's and 3 months of pay stubs

# Logging Off

To Log Off go to the drop down arrow next to your name.

| CARDENTEY, MICHELLE • |  |
|-----------------------|--|
| Home                  |  |
| My Account            |  |
| Log Out               |  |

Home will bring you to the Welcome page.

My Account will display your Account Settings

| Account Settings      |
|-----------------------|
| Account Information   |
| Now logged in as      |
| Last successful login |
| Last failed login     |
| Password last changed |
| Password expires in   |

Log Out to properly close out of your session.